## Как работать с информационными ресурсами библиотеки из дома?

Из данной памятки Вы узнаете, как эффективно работать с лицензионным цифровым контентом, доступным по подписке Академии.

Перейдите на сайт библиотеки Академии, нажмите на баннер «Информационные ресурсы».

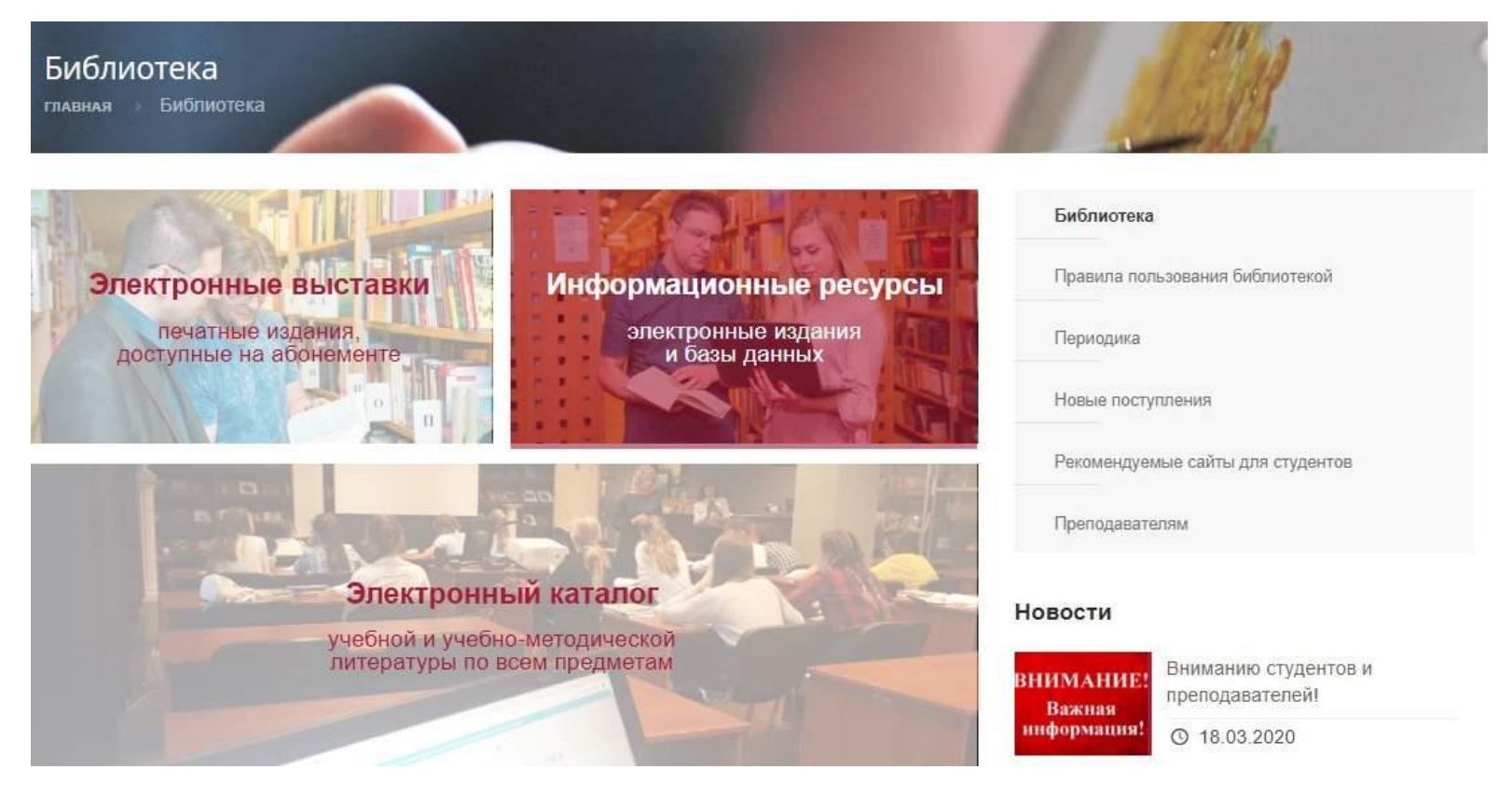

В следующий раз, если Вам придется сделать переход на сайт библиотеки Академии с главной страницы, Вы можете сделать это следующим образом.

Находясь на главной странице, наведите курсор на верхнее меню, на вкладку «Образование». Далее в открытом меню 2 уровня переместите курсор на вкладку «Студенту». И далее в открытом меню 3 уровня сместите курсор на вкладку «Библиотека» и нажмите ее.

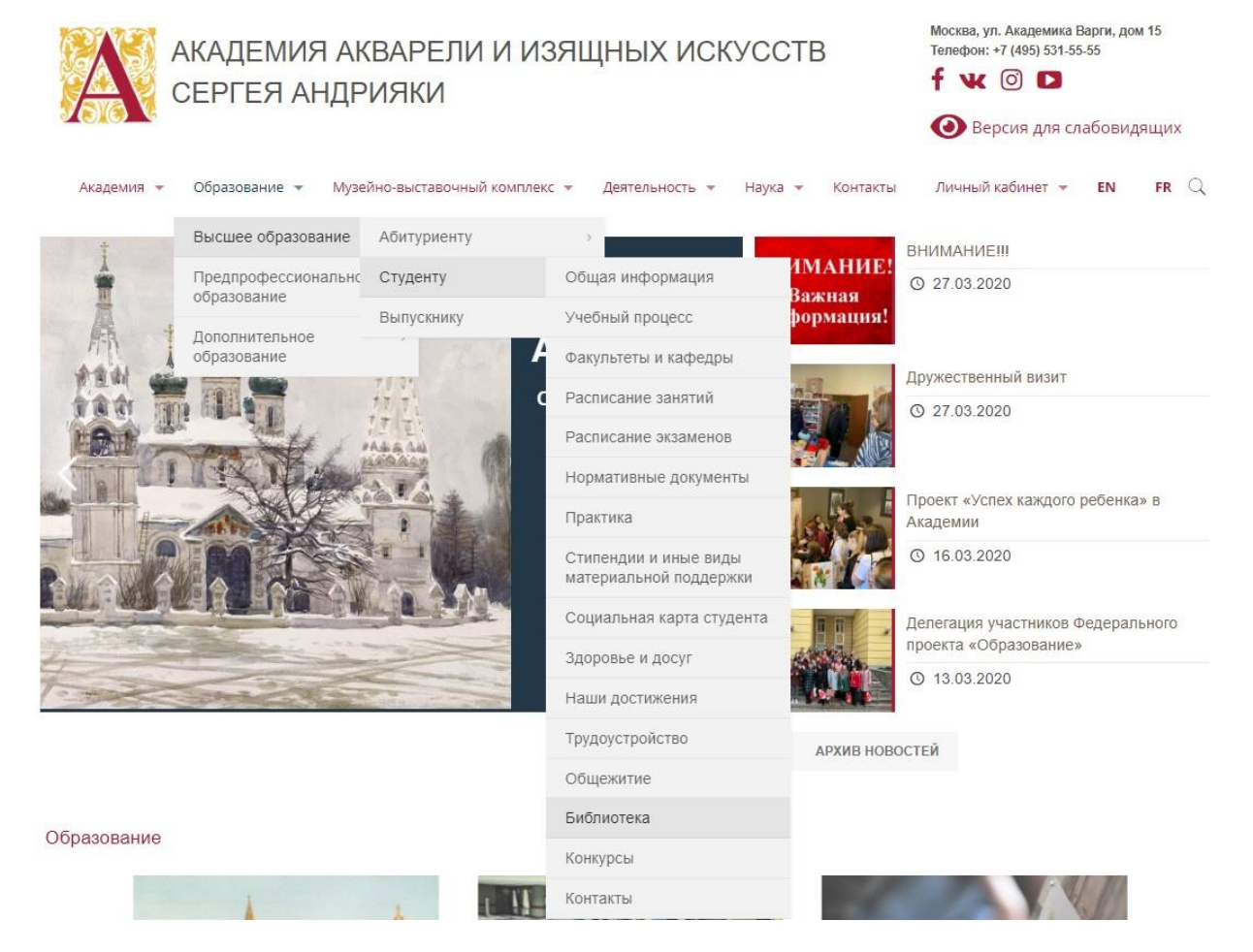

В разделе «**Информационные ресурсы**» размещены баннеры всех электронных библиотек, порталов, а также баз данных открытого и закрытого типа, содержащих литературу по всем отраслям знаний.

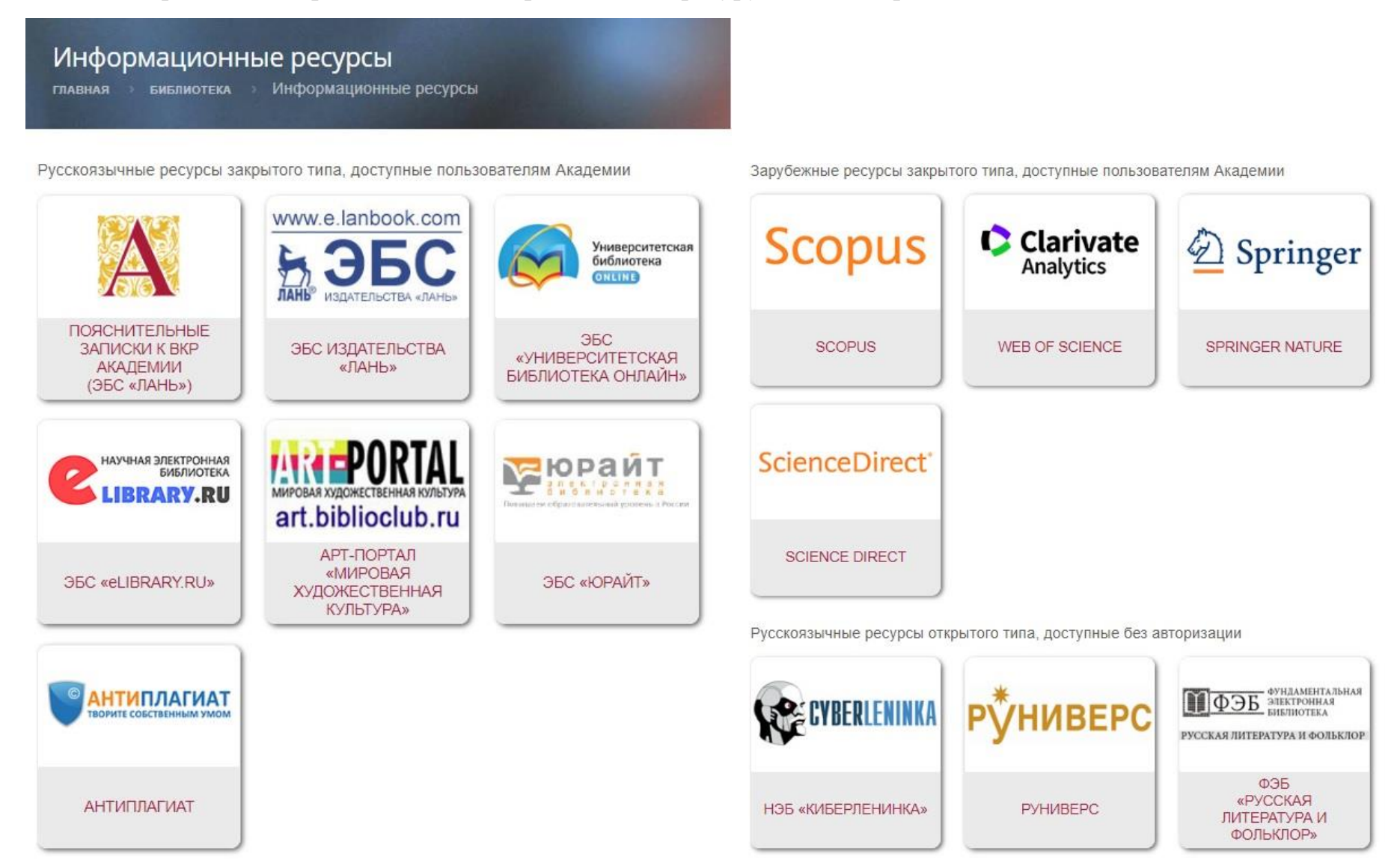

На странице с информационными ресурсами выберите базу, с которой планируете работать, и нажмите на ее баннер.

Допустим, что в данном случае – это база <u>ЭБС «Юрайт»</u>, которая предоставляет Академии <u>коллекцию «Легендарные</u> <u>книги»</u>, с переизданиями золотого фонда учебной и научной классики.

Нажмите на баннер для перехода на сайт информационного ресурса.

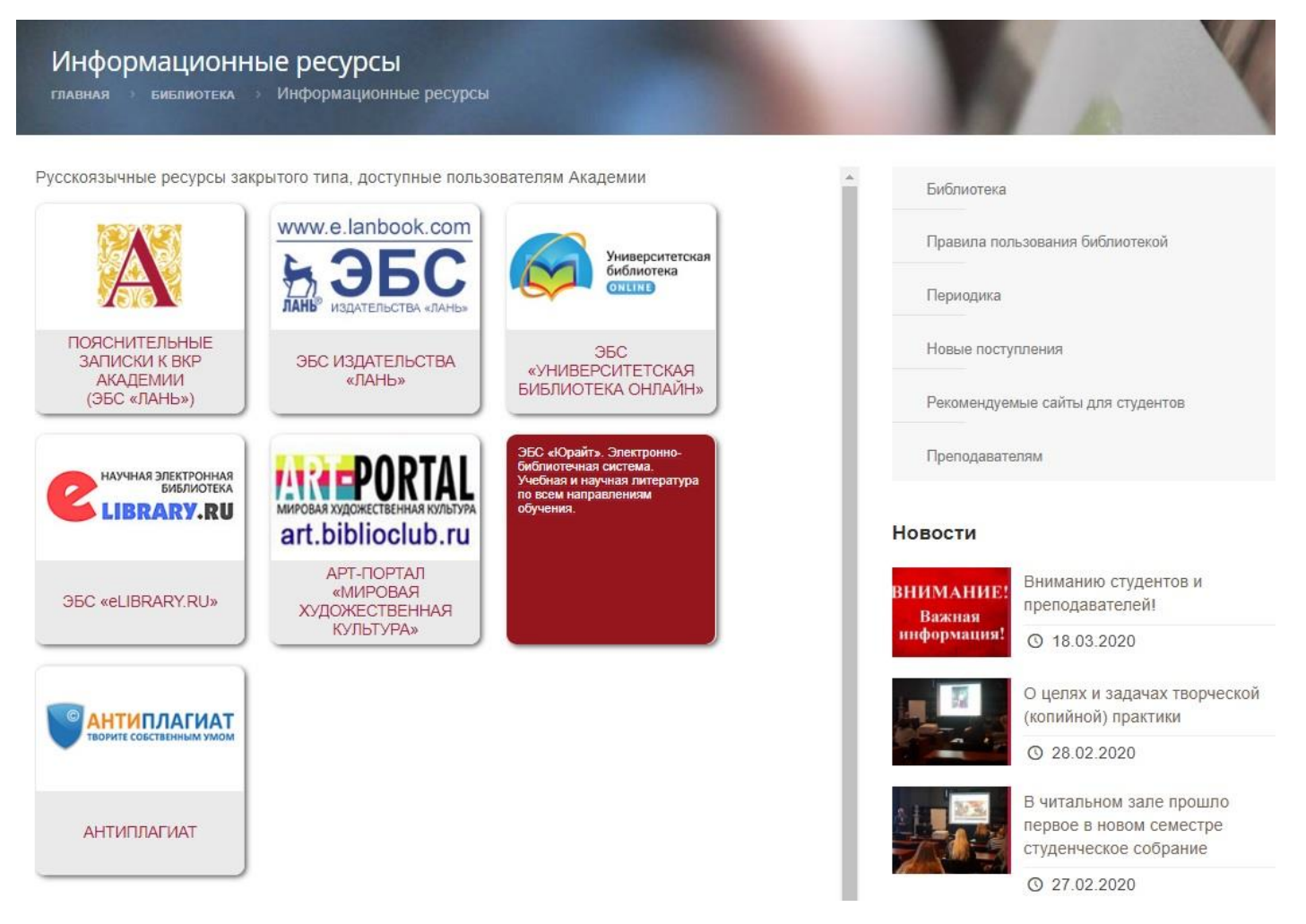

## Перейдя по ссылке, Вы можете приступить к работе с базой. Для этого нажмите вкладку «Войти».

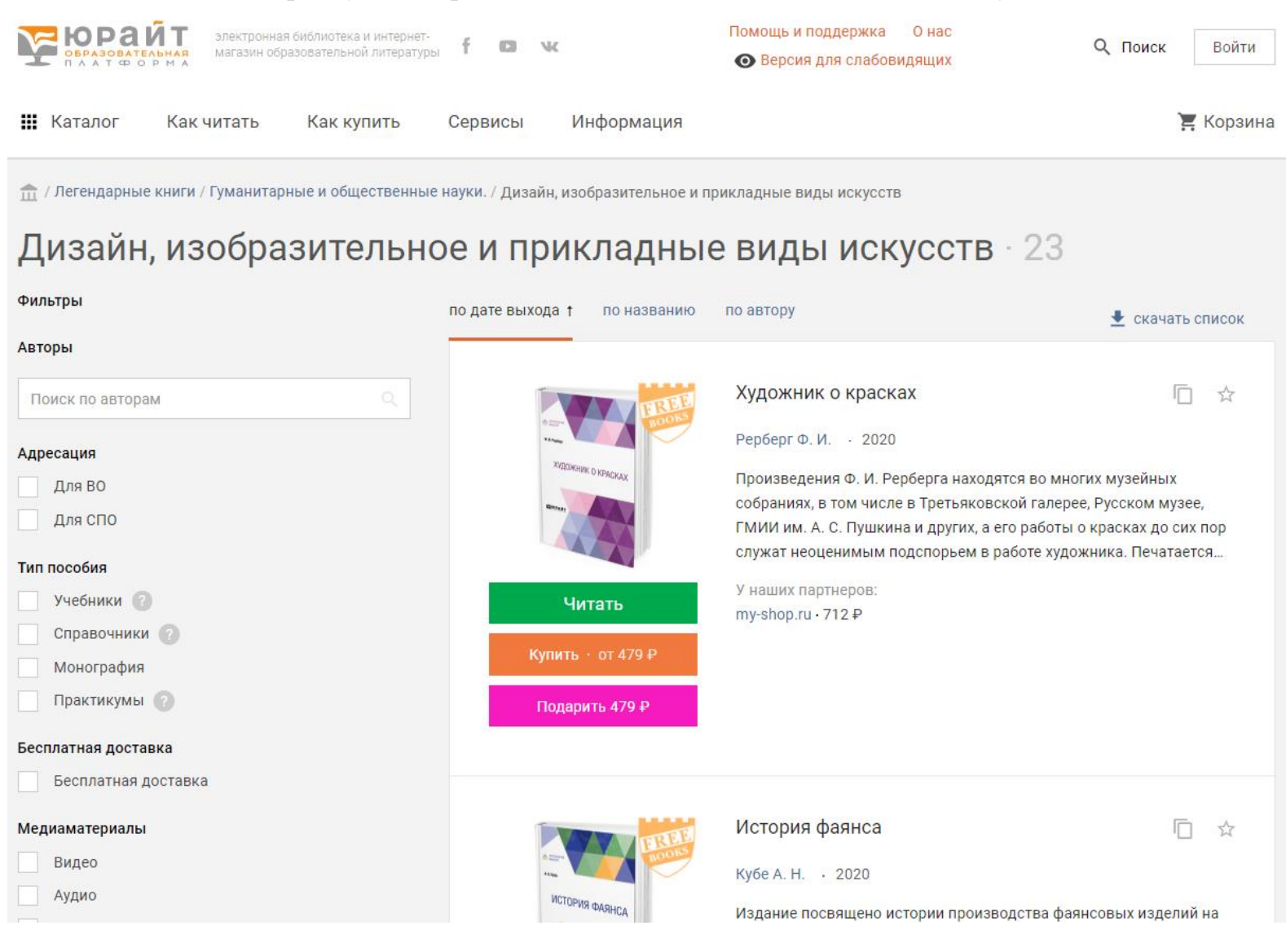

Перед Вами – страница авторизации, где необходимо ввести логин и пароль для входа в личный кабинет. Если же у Вас еще нет своего личного кабинета в базе, Вам нужно его создать, нажав по ссылке «Создать аккаунт».

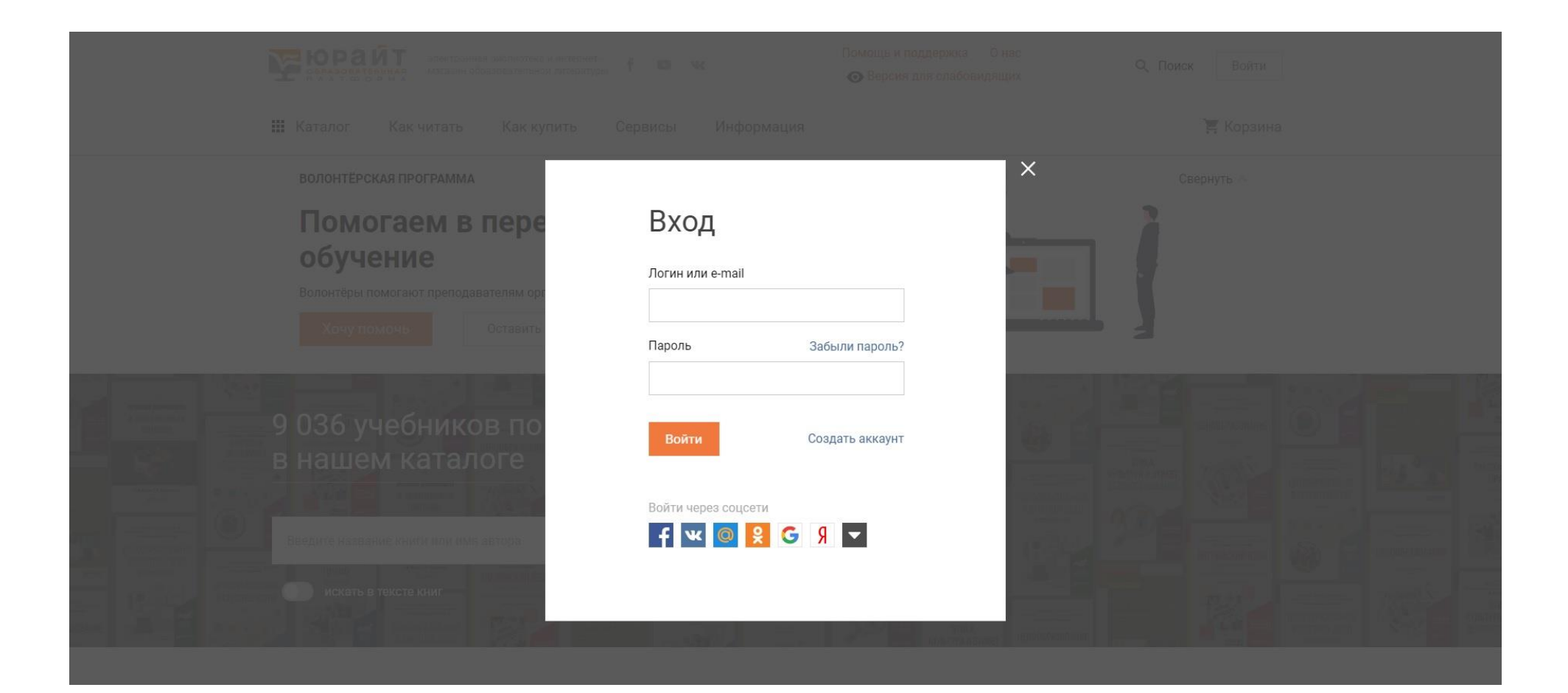

Создание новой учетной записи происходит на странице «Регистрация», где следует определить ее тип. В данном случае это **«Преподаватель»**.

## Регистрация

Для доступа к образовательной платформе Юрайт нужно зарегистрироваться.

Все пользователи платформы могут:

- Читать электронные версии купленных книг
- 🗸 Делать закладки

- Подбирать книги по дисциплинам
  Проходить тесты на знание предмета
- Выделять, сохранять и делиться цитатами
- 🗸 Искать по тексту книг

- Делиться результатами пройденных тестов
- Получать бонусные баллы за рекомендацию книг и платформы

Выберите тип учетной записи:

| Покупатель                      | Студент                                      | Преподаватель                                | Библиотекарь                                 |
|---------------------------------|----------------------------------------------|----------------------------------------------|----------------------------------------------|
| Чтение электронных версий книг  | Доступ к коллекции книг вашей<br>организации | Доступ к коллекции книг вашей<br>организации | Доступ к коллекции книг вашей<br>организации |
| Закладки, цитирование, поиск по |                                              | 14 10                                        | 26                                           |
| тексту                          | Методические и информационные                | Уникальные подборки книг по                  | Методические и информационные                |
|                                 | вебинары для студентов                       | вашим дисциплинам                            | вебинары для сотрудников                     |
| Мобильное приложение для iOS и  |                                              |                                              | бибилиотек                                   |
| Android                         | Уникальные акции, скидки и                   | Индивидуальная книжная полка                 |                                              |
|                                 | предложения для студентов                    | преподавателя                                |                                              |
| История заказов                 |                                              |                                              |                                              |
|                                 |                                              | Рабочие программы по                         |                                              |
|                                 |                                              | дисциплинам                                  |                                              |
|                                 |                                              | Электронные заявки на                        |                                              |
|                                 |                                              | приобретение книг в библиотеку               |                                              |
|                                 |                                              | учебного заведения                           |                                              |

Затем в соответствующих полях следует ввести адрес e-mail, ф. и. о., наименование образовательной организации и учебные дисциплины.

| Введите ваш e-mail | Email                                                                                                    |     |          |  |
|--------------------|----------------------------------------------------------------------------------------------------|-----|----------|--|
|                    | Указанный E-mail будет использоваться в качестве логина для входа в учетную запись.<br>Пароль будет создан автоматически. |     |          |  |
| ΦΝΟ                | Фамилия                                                                                                    | Имя | Отчество |  |
| Организация        | Выберите из списка                                                                                                    |     | S        |  |
| Телефон            | Иной 🗸                                                                                                    | Ũ   | Ũ        |  |
|                    | Добавить телефон                                                                                                    |     |          |  |
| Дисциплина         | Выберите и                                                                                                    |     | ~        |  |

пользовательского соглашения

Заполнив корректно все поля и ознакомившись с условиями пользовательского соглашения, нажмите вкладку «Зарегистрироваться».

Если Вы все сделали правильно, то в скором времени на Ваш е-mail придет подтверждение регистрации учетной записи. Получив подтверждение, вновь перейдите на сайт <u>ЭБС «Юрайт»</u> и нажмите вкладку «**Войти**».

В окне авторизации введите логин и пароль из письма-подтверждения.

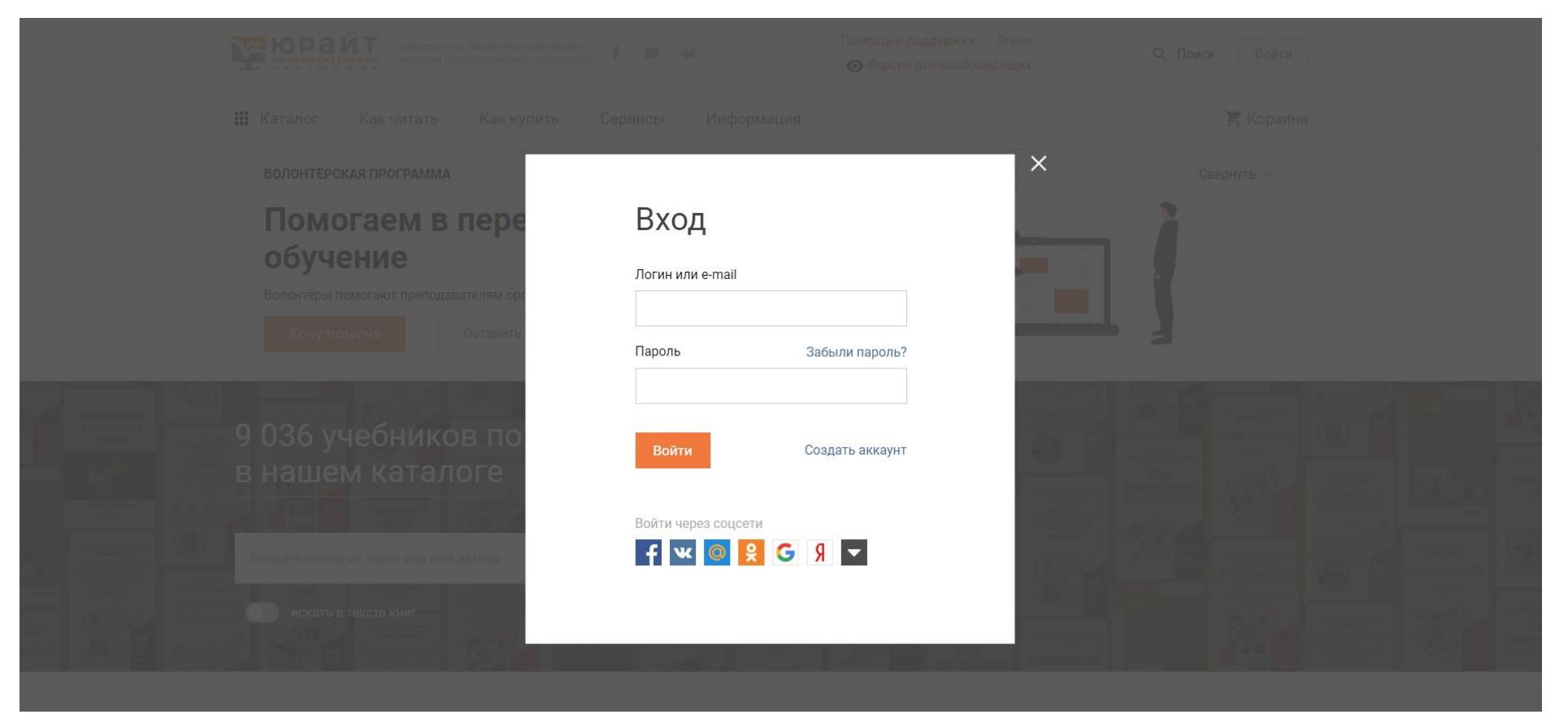

Теперь Вы можете работать с коллекцией <u>«Легендарные книги»:</u> искать, отбирать и цитировать искомую информацию, однако для каждого информационного ресурса потребуется отдельная регистрация.

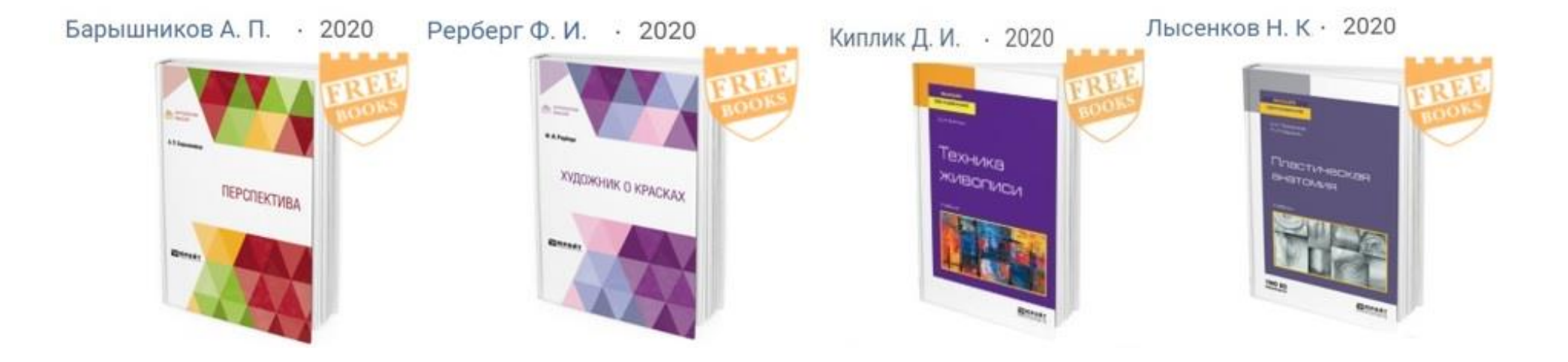

Все вопросы по работе с информационными ресурсами можно отправлять по e-mail: ageev@academyandriyaky.ru.

Агеев К.И., заведующий библиотекой

Тел. +7(926)710-41-28